#### Instructions for using SiEntries to register your membership:

Access the Newcastle AC Membership page: https://www.sientries.co.uk/event\_series.php?series\_id=714

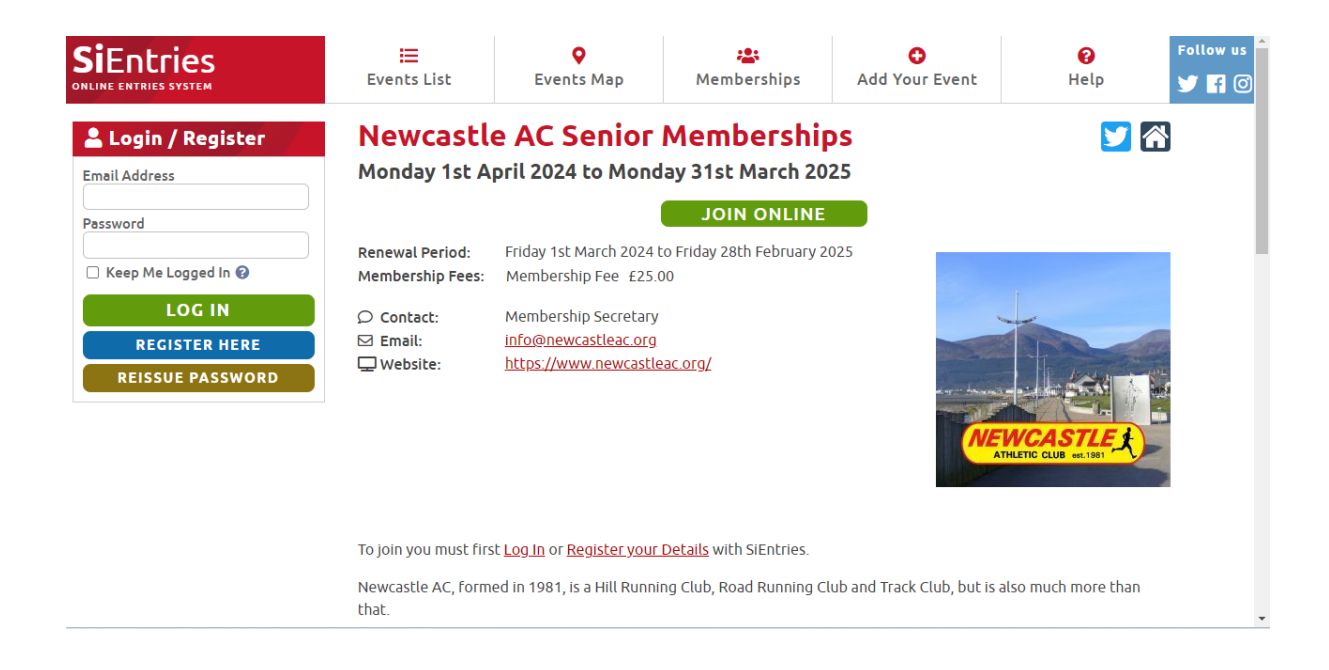

You must be registered with SiEntries. If you have used SiEntries before you can log in. If this is your first time you will need to register by clicking the link to "Register your Details".

| SiEntries<br>Online entries system | Events List              | <b>Q</b><br>Events Map                                                                                                    | 🙁<br>Memberships           | O<br>Add Your Event | <b>?</b><br>Help     | Follow us |  |  |
|------------------------------------|--------------------------|----------------------------------------------------------------------------------------------------|----------------------------|---------------------|----------------------|-----------|--|--|
| 💄 Login / Register                 | Newcastl                 | Newcastle AC Senior Memberships 🔰 😭                                                                                                    |                            |                     |                      |           |  |  |
| Email Address                      | Log In Details           |                                                                                                    |                            |                     |                      |           |  |  |
| Password                           | To use the SiEntri       | To use the SiEntries system you must first Register your Details. Registering for the system allows you to view and                                                                                       |                            |                     |                      |           |  |  |
| C Keep Me Logged In 🚱              | modify any entrie        | s you make, membership                                                                                                    | os you join or goods you p | purchase.           | used these slight on |           |  |  |
| LOG IN                             | the <u>Reissue Passw</u> | If you have already registered then please log in below. If you have lost or forgotten your password then click on the <u>Reissue Password</u> link for instructions on how to get a new one sent to you. |                            |                     |                      |           |  |  |
| REGISTER HERE                      |                          | * Email Address:                                                                                                    |                            |                     |                      |           |  |  |
| REISSUE PASSWORD                   |                          | * Passw                                                                                                    | ord:                       |                     |                      |           |  |  |
|                                    |                          | Keep Me Logge                                                                                                    | d In: 🗆 🔞                  | _                   |                      |           |  |  |
|                                    |                          |                                                                                                    | LOG IN                     |                     |                      |           |  |  |

Once you have logged in, select the person you want to enter from the drop down menu – your name should appear to register "myself". Select "Add membership" button:

| SiEntries<br>ONLINE ENTRIES SYSTEM | Events List                     | <b>Q</b><br>Events Map                                                                       | 😤<br>Memberships | €<br>Add Your Event | <b>?</b><br>Help | Follow us |  |  |
|------------------------------------|---------------------------------|----------------------------------------------------------------------------------------------|------------------|---------------------|------------------|-----------|--|--|
| La My Details                      | Newcastle AC Senior Memberships |                                                                                              |                  |                     |                  |           |  |  |
|                                    | Add New Membership              |                                                                                              |                  |                     |                  |           |  |  |
| My Entries / Memberships           | Please pick the pe              | Please nick the person you would like to join then click on the <b>Add Membershin</b> button |                  |                     |                  |           |  |  |
| Update My Details                  | * Person to Join:               |                                                                                              |                  |                     |                  |           |  |  |
| Change My Password                 |                                 |                                                                                              |                  |                     |                  |           |  |  |
| Message History                    |                                 | Add Membership                                                                               |                  |                     |                  |           |  |  |
| Log Out                            |                                 |                                                                                              |                  |                     |                  |           |  |  |

Your details will be automatically populated from when you registered with SiEntries. If any details are not correct you can edit them by clicking the "edit" button:

#### Newcastle AC Senior Memberships

| Membership Options                                                                                                    |
|----------------------------------------------------------------------------------------------------|
| Please check your details to make sure they are still correct. If they are not then please edit them before continuing. |
| * First Name:                                                                                                    |
| * Last Name:                                                                                                    |
| * Date of Birth:                                                                                                    |
| * Gender:                                                                                                    |
| * Email Address:                                                                                                    |
| * Address Line 1:                                                                                                    |
| Address Line 2:                                                                                                    |
| * Postal Town:                                                                                                    |
| County:                                                                                                    |
| * Post Code:                                                                                                    |
| * Country:                                                                                                    |
| * Mobile Phone No:                                                                                                    |
| * Home Phone No:                                                                                                    |
| Edit Replace                                                                                                    |

Continue to scroll down and complete the form. If you are an existing member of the club – select "no". If you are joining the club for the first time, please select "yes" and add the name of an existing member who referred you.

Confirm you agree to help the club volunteering and you give permission to share your data with Athletics NI:

| New members                                                                                                    |
|----------------------------------------------------------------------------------------------------|
| You will need to name a current member of Newcastle AC in your application, that knows you. If you don't know a<br>member, speak to a member at a running event about Newcastle AC. |
| If you are transferring from another club a signed transfer form will required –<br><u>https://athleticsni.org/Clubs/Athlete-Transfers</u>                                          |
| When your membership is processed you will need to complete an Anti-Doping Disclaimer with Athletics NI. The instructions will be emailed to you.                                   |
| * Are you a new member Joining Newcastle &<br>District AC for the first time?:                                                                                                    |
| If yes - Please Input the name of a current<br>club member who recommended you Join<br>the club? :                                                                                  |
| Membership Details                                                                                                    |

# The membership fee is kept low by members giving time to help the club either at H&D, Christmas Cracker, Slieve Donard, club administration or with Juniors.

By joining Newcastle AC you are also agreeing to help the Club in some way.

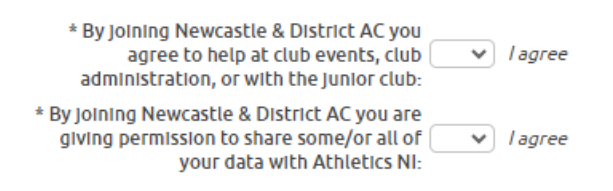

Continue to scroll down and complete the last section of the form in relation to communications and emergency contact details. Once complete click the "next" button. If you have missed something the system will direct you to the section missed:

| Club Communications                                                   |                      |  |  |  |  |
|-----------------------------------------------------------------------|----------------------|--|--|--|--|
| * Permission for club to contact you by email?: This is not for mark  | eting communications |  |  |  |  |
| * Permission for club to contact you by This is not for mark mobile?: | eting communications |  |  |  |  |
| Emergency Details                                                     |                      |  |  |  |  |
| * Emergency Contact Name:                                             | 0                    |  |  |  |  |
| * Emergency Contact Telephone: 🛛 🔞                                    |                      |  |  |  |  |
| Medical Conditions:                                                   | 0                    |  |  |  |  |
|                                                                       |                      |  |  |  |  |
| Back                                                                  |                      |  |  |  |  |

If you need to add another membership (e.g. another family member) you can do this in the drop-down menu and clicking "add membership" and following the same process as above.

Under the "Membership Details" section will be your name and another other people you are registering. You can select the drop-down arrow to double check the details input. You can edit or delete these by selecting the buttons. When you are happy to proceed, tick the boxes to confirm the membership disclaimer and SiEntries Terms of Use. Click "Save Membership":

### **Newcastle AC Senior Memberships**

| Info: Membership details added. Please                                        | remember to save and pay for the membership using the b       | utton below.    |  |  |  |  |
|-------------------------------------------------------------------------------|---------------------------------------------------------------|-----------------|--|--|--|--|
| Add New Membership                                                            |                                                               |                 |  |  |  |  |
| If you would like to add another membe<br>click on the Add Membership button. | ership you can do so now. Please pick the person you would li | ke to join then |  |  |  |  |
| * Person b                                                                    | inioL or                                                      |                 |  |  |  |  |
| Add Membership                                                                |                                                               |                 |  |  |  |  |
|                                                                               |                                                               |                 |  |  |  |  |
| Membership Details                                                            |                                                               |                 |  |  |  |  |
|                                                                               | £25.00 Edit Delete                                            | ×               |  |  |  |  |
|                                                                               |                                                               |                 |  |  |  |  |

#### Membership Disclaimer / Terms and Conditions

 I accept the following terms for my own membership. I also accept the terms on behalf of any other users I am joining, all of whom have been provided with a copy of these terms and accept them:

Newcastle & District AC has access to the membership information collected on our behalf by SiEntries. We use this information to register your details with Athletics NI, and to send occasional member updates (e.g. Club AGM, Club Christmas Dinner, membership renewal notices, etc.)

As a member of Newcastle & District AC you agree to help at club events, club administration, or with the junior club.

As a member of Newcastle & District AC you give us permission to share some/or all of your data with Athletics NI.

| SiEr           | ntries Terms of Use                                                                                                    |
|----------------|----------------------------------------------------------------------------------------------------|
|                | I have read and accept the SiEntries <u>Website Terms of Use</u> and <u>Privacy Policy</u> . Where making an Membership on behalf of another, I confirm:                  |
|                | 1. I have obtained their permission to do so;                                                                                                    |
|                | <ol><li>In the case of a child, I am their parent or legal guardian;</li></ol>                                                                                            |
|                | <ol><li>I have made them aware of the SiEntries Website Terms of Use and Privacy Policy;</li></ol>                                                                        |
|                | <ol><li>I have made them aware of and they have agreed to the Membership Disclaimer / Terms and<br/>Conditions;</li></ol>                                                 |
|                | <ol><li>They have authorised me to provide their personal data for the purposes of the Membership<br/>Registration Form;</li></ol>                                        |
|                | 6. They have consented to the processing by SiEntries of any Medical Data they may have supplied, including the passing of such data to the Organiser of this Membership. |
|                | I consent to the processing by SiEntries of any Medical Data I may have supplied, including the passing of such data to the Organiser of this Membership.                 |
|                |                                                                                                    |
| Save           | e and Pay                                                                                                    |
| lf you<br>make | u have finished adding memberships please click on the Save Membership button. You will then be able to<br>e any payment necessary to complete the membership.            |
|                | Total Membership Fee: £25.00                                                                                                    |
|                | Amount Due: £25.00                                                                                                    |
|                | SAVE MEMBERSHIP                                                                                                    |

On the next screen you will have the option to review your details again, and edit if needed, and finally to pay – either by direct debit or card by selecting the buttons:

### Pending Activities / Purchases

| Payment Options                                                                                                    |          |               |        |   |  |
|----------------------------------------------------------------------------------------------------|----------|---------------|--------|---|--|
| Newcastle AC Senior Memberships                                                                                                    | £25.00   | Edit          | Delete | ~ |  |
| Please choose a payment option by clicking on one of the buttons below. You have one hour from when you started the entry process before you must start the payment process, after which time these transactions will expire and you will have to reconfirm your details.                                                                                                    |          |               |        |   |  |
| <ul> <li>If you choose to pay by Direct Debit you will be able to set up a Direct Debit instruction online. Paying by Direct Debit means you won't have to worry about future renewals, as these will take place automatically. All the normal Direct Debit safeguards and guarantees apply. No changes in the amount, date or frequency to be debited can be made without notifying you at least 10 working days in advance of your account being debited. In the event of any error, you are entitled to an immediate refund from your bank or building society. You have the right to cancel a Direct Debit Instruction at any time simply by writing to your bank or building society with a copy to us.</li> </ul> |          |               |        |   |  |
| <ul> <li>If you choose to pay by Credit / Debit Card you will be directed to our secure payments page to enter your<br/>credit / debit card information.</li> </ul>                                                                                                    |          |               |        |   |  |
| Total Payment Due:                                                                                                    | £25.00   |               |        |   |  |
| DIRECT DE                                                                                                    | BIT CRED | IT / DEBIT CA | RD     |   |  |

To set up a direct debit you will need to update your sort code and account number. If you already have these details saved they will show on the screen. Click the confirm button to proceed. The direct debit will come out of your bank automatically every year until you cancel it. This can be done by cancelling your membership on SiEntries.

## **Direct Debit Confirmation**

| Payment Details                                                                                                    |  |  |  |  |  |
|----------------------------------------------------------------------------------------------------|--|--|--|--|--|
| You already have the following Direct Debit Details set up on SiEntries. Please check that they are still correct and if not then please correct them using the <u>Direct Debit Details</u> option before continuing.                              |  |  |  |  |  |
| Click Confirm to complete your Direct Debit setup or Cancel to choose a different payment option.                                                                                                    |  |  |  |  |  |
| Newcastle AC Senior Memberships £25.00                                                                                                    |  |  |  |  |  |
| Total Payment Amount £25.00                                                                                                    |  |  |  |  |  |
| Account Name:<br>Sort Code:<br>Account Number:                                                                                                    |  |  |  |  |  |
| Your first collection will be on the 29th March 2024 and subsequent collections will be taken annually starting from the 11th April 2025. The company name which will appear on your bank statement against the Direct Debit will be SiEntries Ltd |  |  |  |  |  |
| Cancel CONFIRM                                                                                                    |  |  |  |  |  |

To pay by card update your card details. You will have to actively do this every year:

| Credit / Debit Card Details                                                                                                    |                                                                                                    |
|----------------------------------------------------------------------------------------------------|----------------------------------------------------------------------------------------------------|
| SiEntries will use Global Payments for processing this transaction. Only the card type, expiry date, the first 6 and last 4 digits of your card number are stored by SiEntries, all other information is transmitted to Global Payments and is held by them only. | Secured by:<br><b>globalpayments</b><br>© Registered Trademark of <u>Lithol Peyments Inc.</u><br>Statutes Lith Literance of the Trademark |
| Before proceeding please check the Total Payment Amount which will be used to                                                                                                    | process this payment.                                                                                                    |
| Newcastle AC Senior Memberships £25.00                                                                                                    |                                                                                                    |
| Total Payment Amount £25.00                                                                                                    |                                                                                                    |
| * Card Number:     * Name on Card:     * Expiry Date: MM ♥ (YYYY ♥)     * Card Security Code: the last 3 digits on the re<br>Cards Accepted: ▼ISA @@@ @@@                                                                                                    | verse of the card                                                                                                    |
| Cancel CONFIRM                                                                                                    |                                                                                                    |

Your registration is complete. You will get a confirmation email sent to your email address. If you need to make any changes to your membership details (e.g. contact details) this can be done in the left-hand menu "My Entries/Memberships".

| SIENTIES SYSTEM                 | Events List                                        | <b>Q</b><br>Events Map                                                                                       | 🐣<br>Memberships | G<br>Add Your Event | 😮<br>Help | Follo |  |  |
|---------------------------------|----------------------------------------------------|----------------------------------------------------------------------------------------------------|------------------|---------------------|-----------|-------|--|--|
| Any Details                     | Activities                                         | / Purchases                                                                                                  | s Complete       |                     |           |       |  |  |
| Activities / Purchases Complete |                                                    |                                                                                                    |                  |                     |           |       |  |  |
| My Entries / Memberships        | Your entry, membe                                  | Your entry, membership or purchase has now been saved. If you need to make any more changes you can do so by |                  |                     |           |       |  |  |
| Update My Details               | visiting the <u>My Entries / Memberships</u> page. |                                                                                                    |                  |                     |           |       |  |  |
| Change My Password              |                                                    |                                                                                                    |                  |                     |           |       |  |  |
| Message History                 |                                                    |                                                                                                    |                  |                     |           |       |  |  |
| Log Out                         |                                                    |                                                                                                    |                  |                     |           |       |  |  |